×

# **Consultar Dados Cadastrais de Imóveis Inconsistentes**

Esta funcionalidade permite consultar um movimento de dados cadastrais, com base nos parâmetros informados na tela de filtro, que foram consistidos pela rotina de atualização automática, possibilitando a geração de relatório de imóveis inconsistentes. A funcionalidade pode ser acessada via Menu de sistema, no caminho: GSAN > Cadastro > Atualização Cadastral Dispositivo Móvel > Atualizar Dados Cadastrais de Imóveis Inconsistentes.

Feito isso, o sistema acessa a tela a seguir:

### Observação

Informamos que os dados exibidos nas telas a seguir são fictícios, e não retratam informações de clientes.

| Last       |                 |                     |                     |                       |                        |                     |                  |                   |                       |           |
|------------|-----------------|---------------------|---------------------|-----------------------|------------------------|---------------------|------------------|-------------------|-----------------------|-----------|
| update:    | aiudavatualizar | dados sadastrais r  | ara imavais incons  | istantas https://www. | acon com br/doku nbn?  | id—aiuda.atualizar  | dados sadastrai  | e noro imovoie i  | nconsistentes from -1 | -04141960 |
| 02/10/2017 | ajuua.atualizai | _uauos_cauastrais_p | ara_intovers_incons | istentes nups.//www.  | .gsan.com.bi/uoku.php? | iu=ajuua.atualizai_ | _uauus_cauastrai | s_para_intovers_i | nconsistentesorev=1   | 04141009  |
| 11.40      |                 |                     |                     |                       |                        |                     |                  |                   |                       |           |

| Empresa:*               | <b></b>  |                  |       |   |  |
|-------------------------|----------|------------------|-------|---|--|
| Período do Movimento:   |          | a                |       |   |  |
| ocalidade:              | R        |                  |       | Ø |  |
| Setor Comercial:        | R        |                  |       | 8 |  |
| Quadras:                | •        | >> +             |       |   |  |
| Cadastrador:            | T        |                  |       |   |  |
| Situação Movimento:     | Pendente | 🔍 Atualizado 🔍 i | lodos |   |  |
| ipo de Inconsistência:  |          |                  |       | Ŧ |  |
| ados do Imóvel/Cliente: |          |                  |       |   |  |
| Matrícula do Imóvel:    |          | R                |       | Ø |  |
| Código do Cliente:      |          | R                |       | 8 |  |
|                         |          |                  |       |   |  |

Inicialmente, o sistema exibe a tela acima, para consultar. Selecione, obrigatoriamente, uma das empresas disponibilizadas pelo sistema e, opcionalmente os demais campos que julgar necessários, e

Filtrar Para mais detalhes sobre o preenchimento dos campos clique AQUI. clique no botão

Por solicitação da **Compesa**, foi alterado o processo de atualização cadastral, para remover a cobrança do débito criado pela religação/restabelecimento. Foram alteradas as funcionalidades Informar Parâmetros do Sistema e Consultar Parâmetros do Sistema, onde foi incluído o indicador Gerar Débito Retorno Fiscalização Atual Cadastral, que indicará se o débito será criado no retorno da fiscalização na atualização cadastral. Esse campo ficará marcado como Não, indicando que não haverá cobrança.

Alterada também a funcionalidade Atualizar Dados Cadastrais para Imóveis Inconsistentes para considerar esse indicador, quando o atributo de atualização for a situação da ligação de água (de cortado e suprimido para ligado) na geração do débito.

Após a execução do filtro, o sistema exibe a tela abaixo, contendo as informações resultantes da pesquisa (Data de Recebimento; QTDE Total; QTDE Pendente; QTDE Pendente de Inscrição; e Situação):

| Todos | Data de<br>Recebimento | QTDE Total | QTDE Pendente | QTDE Pendente<br>Inscrição | Situação |
|-------|------------------------|------------|---------------|----------------------------|----------|
|       | 20/05/2015             | 5          | <u>5</u>      | 0                          | PENDENTE |
|       | 20/05/2015             | 5          | <u>5</u>      | 0                          | PENDENTE |
|       | 20/05/2015             | 1          | 1             | 0                          | PENDENTE |
|       | 20/05/2015             | 1          | 1             | 0                          | PENDENTE |
|       | 20/05/2015             | 1          | 1             | 0                          | PENDENTE |
|       | 21/05/2015             | 1          | 1             | 0                          | PENDENTE |
|       | 21/05/2015             | 1          | 1             | 0                          | PENDENTE |
|       | 21/05/2015             | 1          | 1             | 0                          | PENDENTE |
|       | 21/05/2015             | 1          | 1             | 0                          | PENDENTE |
|       | 21/05/2015             | 1          | 1             | 0                          | PENDENTE |
|       | 21/05/2015             | 1          | 1             | 0                          | PENDENTE |
|       | 22/05/2015             | 1          | 1             | 0                          | PENDENTE |
|       | 22/05/2015             | 1          | 1             | 0                          | PENDENTE |
|       | 22/05/2015             | 2          | 2             | 0                          | PENDENTE |
|       | 22/05/2015             | 1          | 1             | 0                          | PENDENTE |

Todos - Marca todos os checkbox da tela com os dados do filtro;

Data de Recebimento - Contém a data de recebimento do arquivo;

**QTDE Total -** Contém a quantidade de registro para atualização cadastral pertencentes ao movimento. Ao clicar no hiperlink QTDE Total, o sistema exibe o detalhe da informação: setor, quadra, lote, matrícula, cadastrador, e situação (1=Atualizado; 2=Pendente por Inconsistência; 3=Pendente Alteração Inscrição; 4=Pendente por Logradouro);

**QTDE Pendente -** Contém a quantidade de informações cadastrais pendentes, dentre o total, pertencentes ao movimento. Ao clicar no hiperlink <u>QTDE Pendente</u>, o sistema exibe o detalhe da informação: setor, quadra, lote, matrícula, cadastrador, e sistuação (1=Atualizado; 2=Pendente por Inconsistência; 3=Pendente Alteração Inscrição; 4=Pendente por Logradouro);

**QTDE Pendente Inscrição -** Contém a quantidade de registros pendentes de inscrição do imóvel pertencentes ao movimento.

**Situação -** Contém a situação em que se encontra o registro de atualização cadastral (1=Atualizado; 2=Pendente por Inconsistência; 3=Pendente Alteração Inscrição; 4=Pendente por Logradouro).

Será apresentada na opção **Consultar Dados do Imóvel para Atualização Cadastral** as mensagens de crítica para os atributos que não foram atualizados automaticamente pela rotina batch de Atualização Cadastral.

Serão disponibilizados 3 (três) tipos de atualizações:

- Aprovado O atributo será atualizado sem restrição;
- Aceito O atributo será atualizado e será gerada uma ocorrência para este tipo de atualização;
- Reprovado O atributo não será atualizado, será gerada uma ocorrência e o imóvel passará por um novo cadastramento.

Ficou definido que para as mensagens marcadas com *NUNCA*, o tipo de atualização *Aprovado* não ficará disponível. Para as demais mensagens, a atualização dos atributos será realizada diretamente na base do GSAN.

Segue abaixo a relação das mensagens de crítica:

- Atributo CPF/CNPJ:
  - NUMERO DO CPF/CNPJ NAO INFORMADO NUNCA;
  - CPF/CNPJ EXISTENTE NO GSAN ESTA LIGADO A UM RA, DESEJA SUBSTITUIR?
  - NUMERO DO CPF/CNPJ INVALIDO NUNCA.

#### • Atributo - CATEGORIA/SUBCATEGORIA:

- IMOVEL POSSUI MAIS DE UMA CATEGORIA;
- IMOVEL NA CATEGORIA RESIDENCIAL ASSOCIADO A UM CNPJ;
- IMOVEL NA CATEGORIA COMERCIAL, INDUSTRIAL OU PUBLICO ASSOCIADO A UM CPF;
- ALTERACAO DE CATEGORIA COM REDUCAO DE FATURAMENTO.

#### • Atributo - SITUACAO LIGACAO AGUA:

- ALTERACAO DA LIGACAO DE AGUA APENAS COM AUTORIZACAO;
- ALTERACAO DA LIGACAO DE AGUA APÓS ENVIO A CONTRATADA;
- ALTERACAO DA LIGACAO DE AGUA COM REDUCAO DE FATURAMENTO.

#### • Atributo - ECONOMIA:

◦ IMOVEL COM REDUCAO DO NUMERO DE ECONOMIAS.

#### • Atributo - HIDROMETRO:

- IMOVEL COM EXCLUSAO OU SUBSTITUICAO DOS DADOS DO HIDROMETRO;
- HIDRÔMETRO INEXISTENTE EM ESTOQUE;
- Número do hidrômetro informado não esteja cadastrado na COMPESA;
- HIDRÔMETRO JA INSTALADO EM OUTRO IMOVEL;
- HIDROMETRO NÃO DISPONIVEL;
- SITUACAO DA LIGACAO DE AGUA INVALIDA PARA INSTALAR HIDROMETRO;
  - Caso o tipo de medição selecionado seja igual a LIGAÇÃO DE ÁGUA e a situação da ligação de água do imóvel esteja diferente de LIGADO e de LIGADO EM ANALISE e de CORTADO;
- LIGACAO DE AGUA JÁ POSSUI HIDROMETRO;
- $\circ\,$  SITUACAO DA LIGACAO DE ESGOTO INVALIDA PARA INSTAR HIDROMETRO NA LIGACAO NO POCO;

- Caso o tipo de medição selecionado seja igual a POÇO e a situação da ligação de esgoto do imóvel esteja diferente de LIGADO;
- IMOVEL JA POSSUI HIDROMETRO NO POCO.
- Atributo IMOVEL:
  - IMOVEL EXCLUIDO APÓS ENVIO A CONTRATADA NUNCA;
    - Excluído em campo NUNCA;
  - $\circ\,$  PERFIL TARIFA SOCIAL NAO PERMITE ATUALIZACAO NUNCA;
    - Área construída, código do cliente usuário e proprietário, número de economias e número de contrato da companhia energética não podem ser alterados se imóvel for tarifa social;
  - $\circ~$  VERIFICAR SE IMOVEL CARACTERIZA TARIFA SOCIAL NUNCA;
  - $\circ~$  Imovel deve ser excluido manualmente Nunca;
  - VERIFICAR INFORMACAO DE POCO NUNCA;
    - Caso exista poço na base de dados da COMPESA e indicador de poço igual a Não em campo ou não exista poço na base de dados da COMPESA e indicador de poço igual a Sim em campo.
- Atributo LOGRADOURO:
  - ATUALIZACAO PENDENTE POR LOGRADOURO NUNCA.
- Atributo SITUACAO LIGACAO ESGOTO:
  - $\circ\,$  Alteracao da ligacao de esgoto com reducao de faturamento.
- Atributo **CLIENTE:** 
  - $\circ\,$  CLIENTE RESPONSAVEL NAO PODE SER ATUALIZADO OU REMOVIDO NUNCA;
  - $\circ~$  Imovel possui mais de um usuario Nunca;
  - NECESSARIO INFORMAR UM CLIENTE USUARIO NUNCA;
  - $\circ\,$  CLIENTE PROPRIETARIO NAO PODE SER ATUALIZADO OU REMOVIDO NUNCA;
  - CLIENTE DE TARIFA SOCIAL NAO PODE SER ATUALIZADO NUNCA;
  - CLIENTE DE IMOVEL PUBLICO NAO PODE SER ATUALIZADO NUNCA;
  - CLIENTE INATIVO NAO PODE SER ATUALIZADO NUNCA;
    - Cliente com indicador de uso inativo na COMPESA
- Atributo **GERAL** 
  - $\circ\,$  Atualizacao com sucesso NUNCA;
  - INFORMACAO OBRIGATORIA NUNCA.

As correções das mensagens de hidrômetro serão realizadas por outras opções no **GSAN**, por exemplo, na mensagem HIDROMETRO INSTALADO EM OUTRO IMOVEL, o usuário terá que resolver esta situação, atualizando o número do hidrômetro por uma aplicação especifica.

Após as atualizações, quando o usuário selecionar a opção APROVADO, será feita novamente a verificação das críticas do hidrômetro.

Caso exista para o mesmo imóvel as críticas para *Categoria* e *Economia*, o usuário terá que aprovar (ou rejeitar) as duas críticas juntas.

Para emitir o Relatório de Imóveis Inconsistentes - Atualização Cadastral, marcar o checkbox ou **Todos** e, em seguida, clicar no botão Gerar Relatório. Feito isso, o sistema gera o relatório conforme modelo abaixo: Last update: 02/10/2017 ajuda:atualizar\_dados\_cadastrais\_para\_imoveis\_inconsistentes https://www.gsan.com.br/doku.php?id=ajuda:atualizar\_dados\_cadastrais\_para\_imoveis\_inconsistentes&rev=1504141869 11:40

|                  |                                                                        |             | GSAN - GESTÃO DE SERVIÇOS DE SANEAN     | MENTO                            | PAG 1/10 |  |
|------------------|------------------------------------------------------------------------|-------------|-----------------------------------------|----------------------------------|----------|--|
|                  | RELATÓRIO DE IMÓVEIS INCONSISTENTES - ATUALIZAÇÃO CADASTRAL 16/09/2016 |             |                                         |                                  |          |  |
|                  | Empresa: CAERN 14:06:02                                                |             |                                         |                                  |          |  |
|                  | Movimento Atualizado em: 20/05/2015 R1297                              |             |                                         |                                  |          |  |
| Localidade:      | S                                                                      | etor Comerc | mial: Quadras:                          |                                  |          |  |
| Cadastrador:     |                                                                        |             | Situação do                             | Movimento: Pendente              |          |  |
| Tipo da Inconsi: | stência:                                                               |             |                                         |                                  |          |  |
|                  | Matrícula                                                              | Quadra      | Situação Cadastral                      | Cadastrador                      |          |  |
|                  | Dado Inconsistente                                                     | ·           | Tipo de Inconsistência                  |                                  |          |  |
| localidade: H    | ESC DIST DE CAPIM MACIO                                                |             |                                         |                                  |          |  |
| Setor            | Comercial: 26                                                          |             |                                         |                                  |          |  |
|                  | 240547.9                                                               | 305         | COLETADO                                | TABLET ZERO TRES                 |          |  |
|                  | CLIENTE                                                                |             | DOCUMENTACAO DO CLIENTE NAO APRESENTADA |                                  |          |  |
|                  | 240551.3                                                               | 305         | COLETADO                                | TABLET ZERO TRES                 |          |  |
|                  | CPF/CNPJ                                                               |             | NUMERO DO CPF/CNPJ NAO INFORMADO        |                                  |          |  |
|                  | 240554.0                                                               | 305         | COLETADO                                | TABLET ZERO TRES                 |          |  |
|                  | CLIENTE                                                                |             | DOCUMENTACAO DO CLIENTE NAO APRESENTADA |                                  |          |  |
|                  | 240555.5                                                               | 305         | COLETADO                                | TABLET ZERO TRES                 |          |  |
|                  | CLIENTE                                                                |             | DOCUMENTACAO DO CLIENTE NAO APRESENTADA |                                  |          |  |
|                  | 240560.5                                                               | 305         | COLETADO                                | TABLET ZERO TRES                 |          |  |
|                  | CATEGORIA/ SUBCATEGORIA                                                |             | IMOVEL NA CATEGORIA COMERCIAL, INDUSTRI | AL OU PUBLICO ASSOCIADO A UM CPF |          |  |
|                  | 240341.4                                                               | 210         | COLETADO                                | TABLET ZERO DOIS                 |          |  |
|                  | SITUACAO HIDROMETRO                                                    |             | IMOVEL COM EXCLUSÃO OU SUBSTITUIÇÃO DOS | DADOS DO HIDROMETRO              |          |  |
|                  | 496102.1                                                               | 185         | COLETADO                                | TABLET ZERO DOIS                 |          |  |
|                  | SITUACAO HIDROMETRO                                                    |             | IMOVEL COM EXCLUSÃO OU SUBSTITUIÇÃO DOS | DADOS DO HIDROMETRO              |          |  |
|                  | 846493.6                                                               | 210         | COLETADO                                | TABLET ZERO DOIS                 |          |  |
|                  | SITUACAO HIDROMETRO                                                    |             | IMOVEL COM EXCLUSÃO OU SUBSTITUIÇÃO DOS | DADOS DO HIDROMETRO              |          |  |
|                  | 848607.7                                                               | 210         | COLETADO                                | TABLET ZERO DOIS                 |          |  |
|                  | SITUACAO HIDROMETRO                                                    |             | IMOVEL COM EXCLUSÃO OU SUBSTITUIÇÃO DOS | DADOS DO HIDROMETRO              |          |  |
|                  | 848611.5                                                               | 210         | COLETADO                                | TABLET ZERO DOIS                 |          |  |
|                  | SITUACAO HIDROMETRO                                                    |             | IMOVEL COM EXCLUSÃO OU SUBSTITUIÇÃO DOS | DADOS DO HIDROMETRO              |          |  |
|                  | 240261.8                                                               | 185         | COLETADO                                | TABLET ZERO QUATRO               |          |  |
|                  | SITUACAO HIDROMETRO                                                    |             | IMOVEL COM EXCLUSÃO OU SUBSTITUIÇÃO DOS | DADOS DO HIDROMETRO              |          |  |
|                  |                                                                        | 380         | COLETADO                                | TABLET ZERO UM                   |          |  |
|                  | 355066.5                                                               | 200         |                                         |                                  |          |  |

### **Preenchimento dos campos**

| Campo                   | Orientações para Preenchimento                                                                                                    |
|-------------------------|----------------------------------------------------------------------------------------------------|
| Empresa(*)              | Campo obrigatório - Selecione uma das opções disponibilizadas pelo sistema.<br>Quando a opção de <i>Empresa</i> for selecionada, os campos referentes a <i>Matrícula</i><br><i>do Imóvel, Código do Cliente,</i> e <i>Número de Documento</i> ficam indisponíveis<br>para o filtro.                                                                                                    |
| Período do<br>Movimento | Informe as datas no formato dd/mm/aaaa (dia, mês, ano), ou selecione<br>clicando no botão , link Pesquisar Data - Calendário, referente ao período de<br>movimento a ser consultado.<br>A data inicial informada não pode ser maior que a data inicial do movimento.<br>A data final do movimento não pode ser maior que a data corrente.<br>A data final do movimento não pode ser menor que a data inicial do<br>movimento. |
| Localidade              | Informe o código da localidade, ou selecione a localidade desejada clicando no<br>botão 🔍, link Pesquisar Localidade, ao lado do campo. A descrição da<br>localidade será exibida no campo ao lado.<br>Para apagar o conteúdo do campo, clique no botão 🔗 ao lado do campo em<br>exibição.                                                                                                    |

| Campo                     | Orientações para Preenchimento                                                                                                    |
|---------------------------|----------------------------------------------------------------------------------------------------|
|                           | Informe o código do setor comercial, ou selecione o setor desejado clicando no                                                                                           |
| Setor Comercial           | botão 📉, link Pesquisar Setor Comercial, ao lado do campo. A descrição será exibida ao lado do campo.                                                                    |
|                           | Para apagar o conteúdo do campo, clique no botão 🛇 ao lado do campo em<br>exibição.                                                                                      |
| Quadra                    | Selecione as quadras disponibilizadas pelo sistema utilizando as setas.<br>,, e                                                                                          |
|                           | Selecione o nome do cadastrador entre as opções disponibilizadas pelo                                                                                                    |
| Cadastrador               | Serão exibidos os nomes dos cadastradores de acordo com a empresa<br>escolhida para o filtro.                                                                            |
|                           | São três opções:                                                                                                    |
| Situação Movimento        | inconsistências;                                                                                                    |
|                           | <b>Atualizado</b> - serão filtrados os dados cadastrais que foram atualizados;<br><b>Todos</b> - serão filtrados os dados cadastrais inconsistentes e atualizados        |
| Tipo de<br>Inconsistência | Selecione uma das opções de inconsistência disponibilizadas pelo sistema a ser utilizada no filtro.                                                                      |
|                           | Informe a matrícula do imóvel, ou selecione clicando no botão 🔍, link<br>Pesquisar Imóvel, ao lado do campo. A identificação do imóvel será exibido no<br>campo ao lado. |
| Matrícula do Imóvel       | Para apagar o conteúdo do campo, clique no botão 🕙 ao lado do campo em                                                                                                   |
|                           | exibição.<br>Quando esta opção é utilizada todas as demais opções do filtro ficam<br>indisponíveis.                                                                      |
|                           | Informe o código do cliente, ou selecione o código desejado clicando no botão                                                                                            |
|                           | K, link Pesquisar Cliente, ao lado do campo. O nome do cliente será exibido no campo ao lado.                                                                            |
| Código do Cliente         | Para apagar o conteúdo do campo, clique no botão 🕙 ao lado do campo em<br>exibição.                                                                                      |
|                           | Quando esta opção é utilizada todas as demais opções do filtro ficam<br>indisponíveis.                                                                                   |
| CPF/CNPJ                  | Informe o CPF ou o CNPJ do cliente.<br>Quando esta opção é utilizada todas as demais opções do filtro ficam<br>indisponíveis.                                            |

## Funcionalidade dos Botões

| Botão        | Descrição da Funcionalidade                                                                                                    |
|--------------|----------------------------------------------------------------------------------------------------|
| $\mathbf{Q}$ | Ao clicar neste botão, o sistema permite consultar um dado nas bases de dados.                                                       |
| 8            | Ao clicar neste botão, o sistema apaga o conteúdo do campo em exibição.                                                              |
|              | Ao clicar neste botão, o sistema seleciona uma data válida, no formato dd/mm/aaaa (dia, mês, ano), link Pesquisar Data - Calendário. |
| Filtrar      | Ao clicar neste botão, o sistema realiza o filtro com base nos parâmetros informados.                                                |

Base de Conhecimento de Gestão Comercial de Saneamento - https://www.gsan.com.br/

| Botão           | Descrição da Funcionalidade                                                                                     |
|-----------------|----------------------------------------------------------------------------------------------------|
| Cancelar        | Ao clicar neste botão, o sistema cancela a operação e retorna ao menu principal.                                |
| Limpar          | Ao clicar neste botão, o sistema limpa os dados da tela em exibição.                                            |
| Voltar Filtro   | Ao clicar neste botão, o sistema retorna para a tela de filtro inicial, para a realização de uma nova consulta. |
| Gerar Relatório | Ao clicar neste botão, o sistema gera o relatório com base nos parâmetros informados.                           |

Clique aqui para retornar ao Menu Principal do GSAN

From: https://www.gsan.com.br/ - Base de Conhecimento de Gestão Comercial de Saneamento

Permanent link: https://www.gsan.com.br/doku.php?id=ajuda:atualizar\_dados\_cadastrais\_para\_imoveis\_inconsistentes&rev=1504141869

Last update: 02/10/2017 11:40

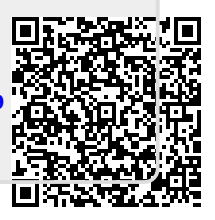